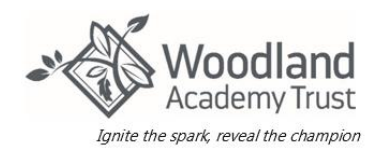

Please see below an example from Arbor's website on how to top up your child's dinner account.

First log into the Arbor account and click onto Accounts.

To manage a meal account, go to Accounts and click Meals.

| Oxick Actions 🖤                                                                                  |    |                                  |          |       | Statistics       |                   |                    |
|--------------------------------------------------------------------------------------------------|----|----------------------------------|----------|-------|------------------|-------------------|--------------------|
| Chice Adams 🖓                                                                                    | 84 | Attendance (2018/2019)<br>91.5%  | _        | <br>- | Behaviour Points | s - this term     |                    |
| View Student Profile                                                                             |    | Guardian Consultations           | • Arbama |       |                  | and part of parts |                    |
| Guardians of Chloe Adams                                                                         |    | Overdue Assignments              |          |       |                  |                   |                    |
| thariny Adams<br>Charlotte Adams                                                                 | *  | sarty tests (Due 34-Oct 2018)    |          |       |                  |                   | Extended           |
| Notices                                                                                          |    | Accounts                         |          |       |                  |                   |                    |
| Office Adams does not have a transportation method                                               | *  | Chipe Adams: Snocks for students |          |       |                  |                   | Balance: £2.40 >   |
| Orline Adams down not have a religion recombed - click to correct.                               |    | Onize Adams: BrisiAfast Oats     |          |       |                  |                   | Balance: 122.007 🕨 |
| Orios Allams's lanch requirement has not been set.<br>Ptrace contact the school to arrange this. |    | Activities                       |          |       |                  |                   |                    |
| Chioe Adams does not have any details on hearing                                                 |    | Chipe Adams: Clubs               |          |       |                  |                   | +                  |
| tests - click to correct                                                                         |    | Chipe Adams: Trips               |          |       |                  |                   |                    |

If your child has a debt on their account this will show in RED and if they are in credit this will show in GREEN.

## Topping up a meal account

Above the table on the *Meal balance* page, the credit/debit amount of the student account will show. **Debt** amounts will show in **red**, **credit** amounts will show in **green**.

Meals Balance: £10.00

Meals Balance: -£10.00

On this section you can also view what meal choice your child has been put down for.

This allows you to check what you are being charged for and on which days the meals were taken.

Clicking on a Payment will load a slide over with details of the lunches taken that day.

|                      |                | View | Week beginning 01 Jan 2019: £0.0 | ~ |
|----------------------|----------------|------|----------------------------------|---|
| Week beginning 01 Ja | in 2019: £0.00 |      |                                  |   |
| Tuesday              | £0.00          |      |                                  | • |
| Wednesday            | £0.00          |      |                                  | ► |
| Thursday             | £0.00          |      |                                  | ► |

To make a payment, click on Top Up Account.

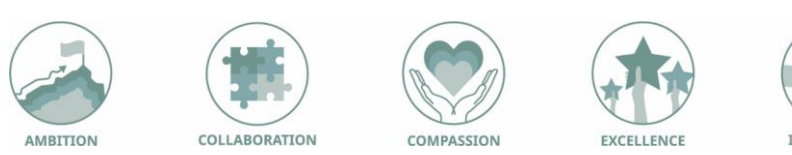

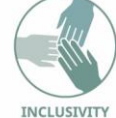

## How To Top Up Your Child's Dinner Account

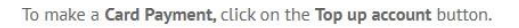

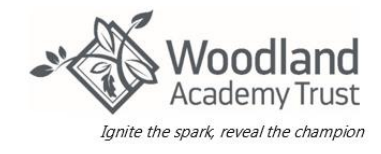

Meals Balance: -£0.40

|                     |                         |      | -            |           |
|---------------------|-------------------------|------|--------------|-----------|
|                     |                         | Ierm | Summer Term  | ~         |
|                     |                         |      | Тор ц        | p account |
| Summer Term 1       | fotal Payments: £146.20 |      |              |           |
|                     |                         | View | All Sections | ~         |
| Week beginning 19 A | ug 2019: £4.40          |      |              |           |
| Monday              | E2.20                   |      |              | Þ         |
| Tuesday             | £0.00                   |      |              | Þ         |
| Wednesday           | £2.20                   |      |              | Þ         |
| Week beginning 12 A | ug 2019: £11.00         |      |              |           |
| Monday              | £2.20                   |      |              | Þ         |
| Tuesday             | £2.20                   |      |              | Þ         |

## You can add in the amount you want to pay or to cover the outstanding debt. Please note minimum payment is $\pounds 2.00$ (a cost of a school meal is $\pounds 2.30$ )

A slide over will load, where you can select the bill payer and payment amount. Please note the minimum payment amount is £2.

You can choose to pay now or to add your payment to your basket to pay later.

| Top-Up Details   |                     |     |
|------------------|---------------------|-----|
| Customer account | Molly Allen (Meals) |     |
| Bill payer*      | Carly McKelvey      | *   |
| Payment amount*  | £ 10                | 4.4 |
| Narrative @      |                     |     |

Input your details and click PAY to top up the account.

| Make Payment            | G                   |
|-------------------------|---------------------|
| Card number             | 1234 1234 1234 1234 |
| Expiration date         | MM / YY             |
| Name on card            |                     |
| Security code (CVV/CVC) | CVC                 |

You will then see the account is in credit and now GREEN.

Please note if your account has an outstanding debt, you will not be able to take a meal until the debt is cleared, as per our Dinner Debt Policy.

If you have any questions or need assistance, please contact the school office

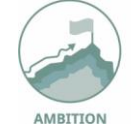

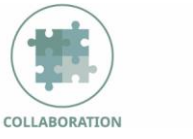

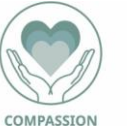

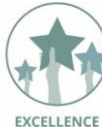

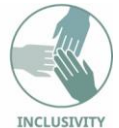

LENCE